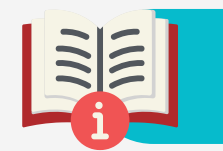

# คู่มือการสมัครเรียนเสริมพิเศษ (หลังเลิกเรียน)

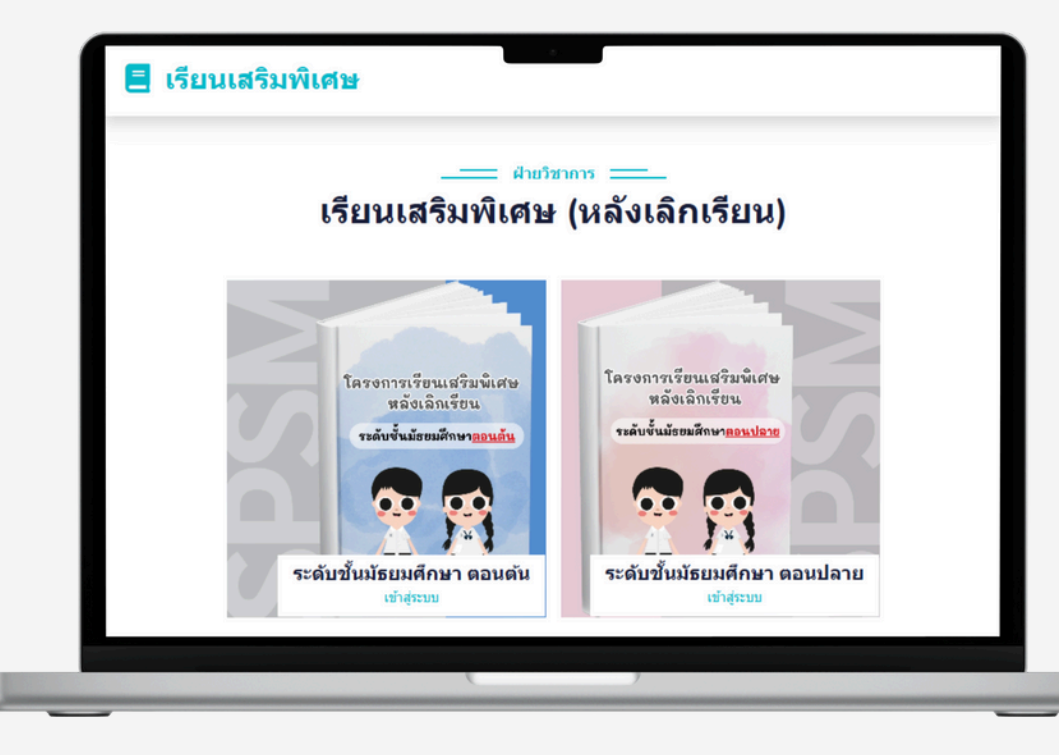

### นัทเรียนเลือทเข้าสู่ระบบ ของระดับชั้นมัธยมศึกษาตอนต้นหรือตอนปลาย

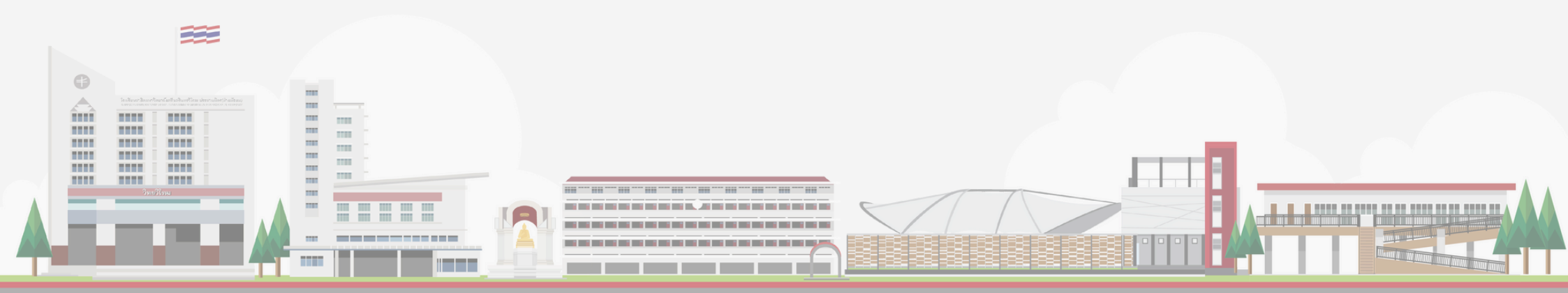

| สำหรับนักเรียน     |  |
|--------------------|--|
| เลขประจำดัวประชาชน |  |
| เลขประจำตัวประชาชน |  |
| รหัสนักเรียน       |  |
| รหัสนักเรียน       |  |

### ใส่เลขประจำตัวประชาชน 13 หลัท และ รหัสนัทเรียน 6 หลัท มีเลข 0 นำหน้า

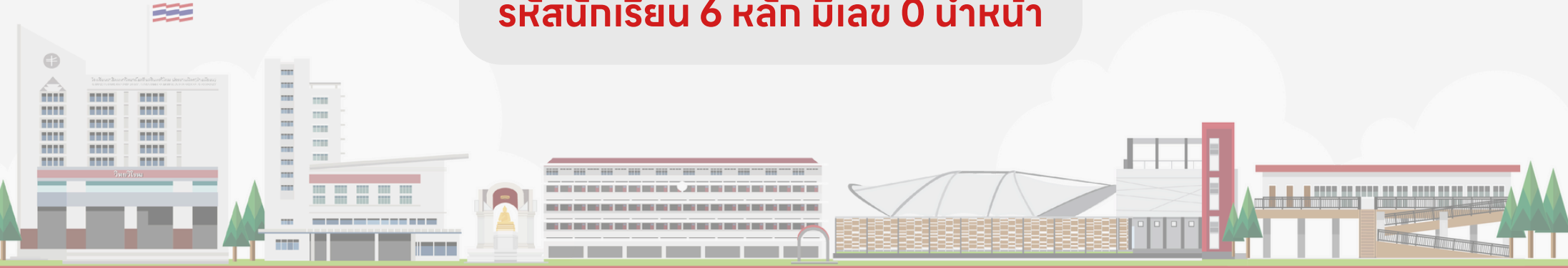

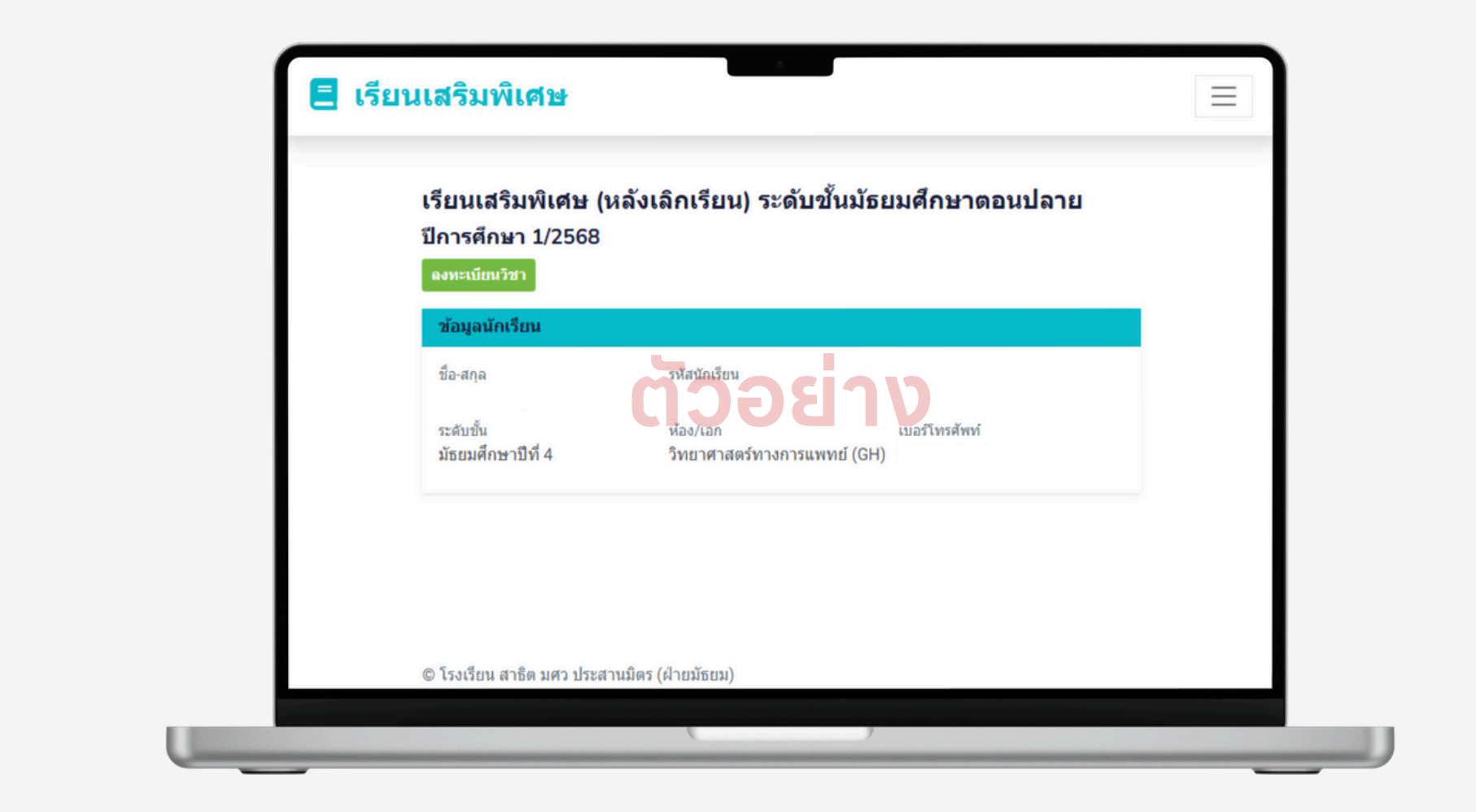

### ้เข้าสู่ระบบเข้ามาแล้ว ให้นักเรียนกดที่ปุ่ม ลงทะเบียนวิชา

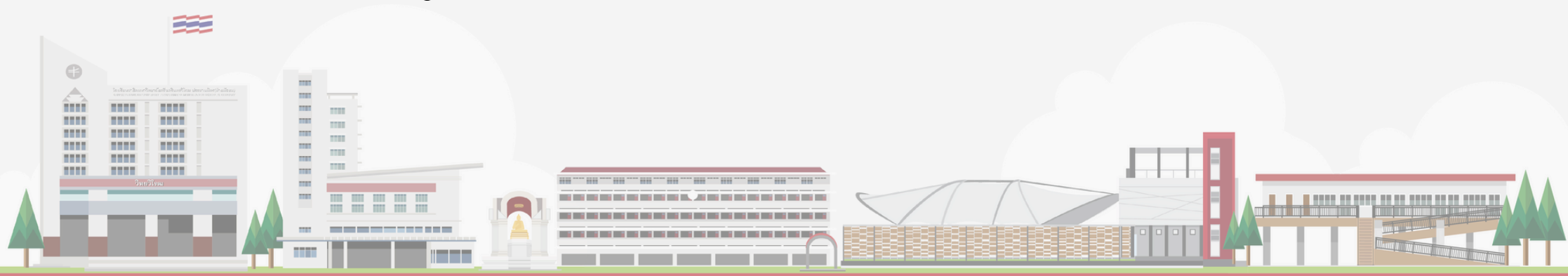

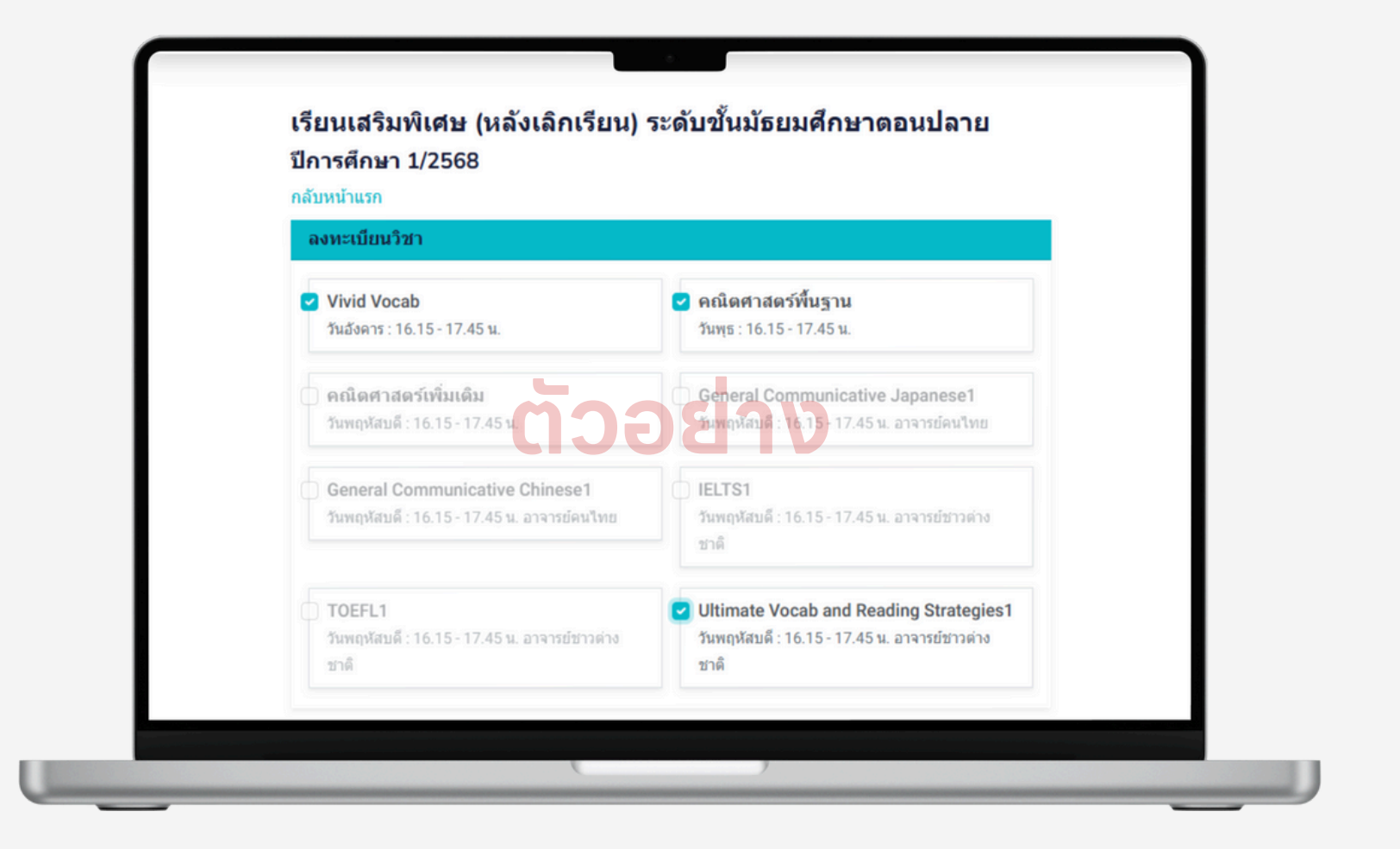

🗹 ติ๊กเลือกวิชาที่นักเรียนต้องการลงทะเบียนเรียนเสริม

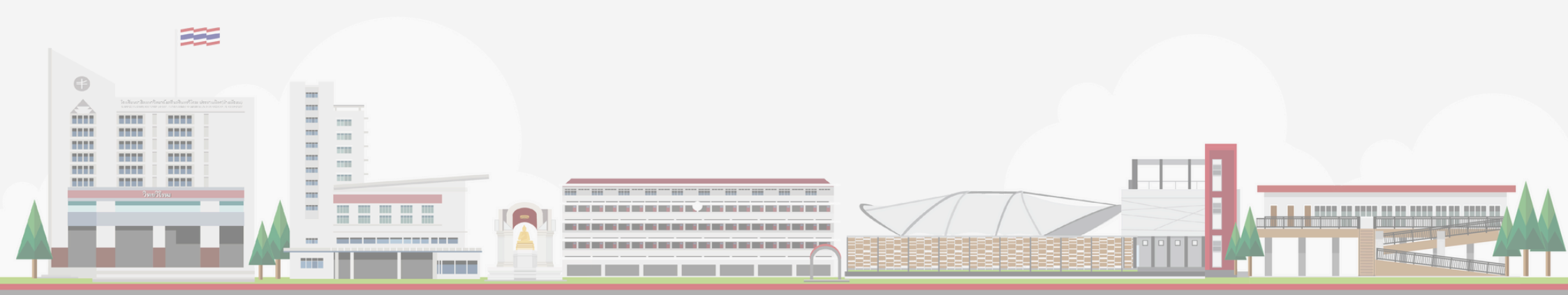

| ข้อมูลการลงทะเบียน                     |            |    |
|----------------------------------------|------------|----|
| วิชา                                   | ราคา (บาท) |    |
| Vivid Vocab                            | 3,000      | ลบ |
| คณิตศาสตร์พื้นฐาน                      | 3,000      | ลบ |
| Ultimate Vocab and Reading Strategies1 | 5,500      | ลบ |
| รวมทั้งหมด                             | 11,500     |    |

### จะแสดงราคาของแต่ละรายวิชาที่เลือก ลงทะเบียนเรียนเสริม หากเสร็จสิ้นกดปุ่ม ยืนยัน

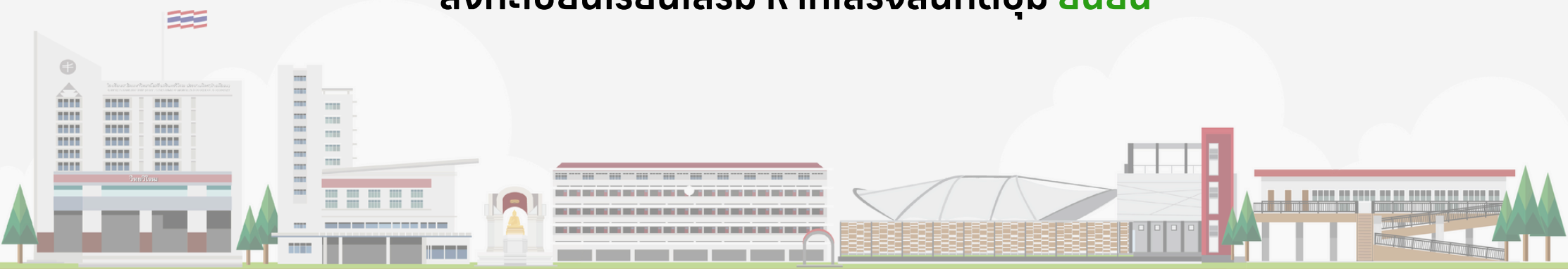

| 1    | กรอกข้อมูลผู้เรียน         | าวต่า | (2)                                     |
|------|----------------------------|-------|-----------------------------------------|
| 11   | ชื่อภาษาอังกฤษ             | atec  | $\cdot$                                 |
| รัสบ | SATIT PRASARNMIT           | าวต่า | ยืนยันการสมัครเรียน?                    |
|      | เบอร์โทรผู้ปกครอง          |       | ชื่อภาษาอังกฤษ: ∨                       |
| 250  | 0912345678                 |       | เบอร์โทรผู้ปกครอง:                      |
| 130  |                            |       | จำนวนวิชาที่เลือก: 3 วิชา               |
| /oc  | <mark>ยืนยัน</mark> ยกเลิก |       | <mark>ยืนยันการสมัคร</mark> แก้ไขข้อมูล |

ใส่ชื่อภาษาอังกฤษของนักเรียนเป็นตัวพิมพ์ใหญ่ และเบอร์โทรศัพท์ของผู้ปกครอง
กดยืนยันการสมัครเรียนเสริมอีกครั้ง หรือต้องการแก้ไขข้อมูลกดปุ่ม แก้ไขข้อมูล

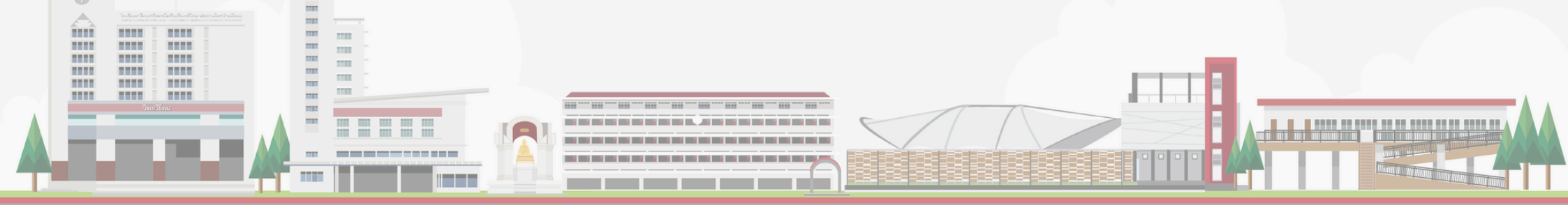

| ปีการศึกษา 1/2568                  | หลงเลกเวยน) วะดบขนมชยมตกษาตอนบลาย |
|------------------------------------|-----------------------------------|
| ลงทะเบียนวิชา                      |                                   |
| สถานะการชำระ                       |                                   |
| เมื่อข่าระแล้ว ระบบจะตรา           | มจสอบการข่าระ 1-3 วันทำการ        |
| ข้อมูลนักเรียน                     |                                   |
| <b>ข้อมูลนักเรียน</b><br>ชื่อ-สกุล | รหัสนักเรียน                      |

## ้ให้นักเรียนกดปุ่ม พิมพ์ใบจ่าย เพื่อทำการชำระเงิน

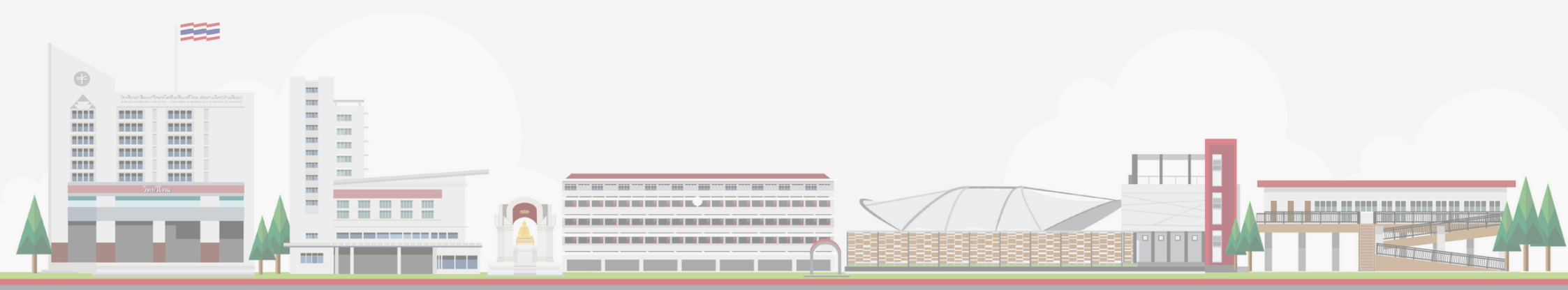

#### ตัวอย่าง แบบฟอร์มชำระค่าสมัคร

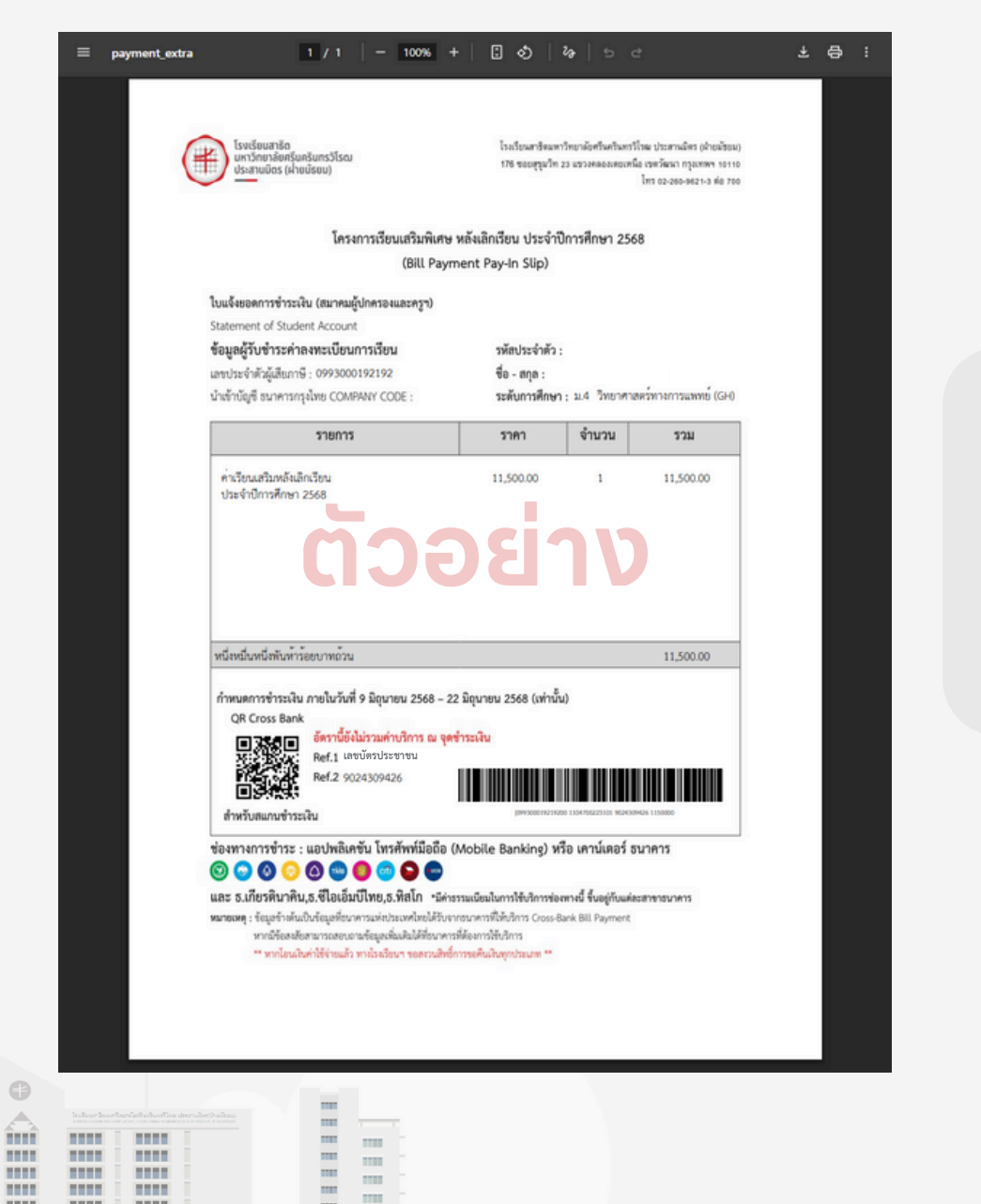

.....

.....

....

.....

. ...

.....

\_\_\_\_\_

\_\_\_\_

#### สแทน QR Code ชำระเงิน และ<u>ตรวจสอบ</u> <u>ข้อมูลของนักเรียนให้ถูกต้อง</u>

#### หาทชำระค่าสมัครแล้ว รอระบบดำเนินทารตรวจสอบ <mark>ภายใน 3 วันทำทาร</mark>

| ข้อมูลนักเรียน                                                     |                                                                   |                    |
|--------------------------------------------------------------------|-------------------------------------------------------------------|--------------------|
| ชื่อ-สกุล                                                          | รหัสนักเรียน                                                      |                    |
| ระดับชั้น<br>มัธยมศึกษาปีที่ 4                                     | ห้อง/เอก เบอร์โทรศัพท<br>วิทยาศาสตร์ทางการแพทย์ (GH)              | ví                 |
| ข้อมูลวิชาที่ลงทะเบียน 🥊                                           | IJUG IV                                                           |                    |
| ข้อมูลวิชาที่ลงทะเบียน<br>วิชา                                     | วันที่เรียน                                                       |                    |
| <mark>ข้อมูลวิชาที่ลงหะเบียน<br/>วิชา</mark><br>Vivid Vocab        | <b>วันที่เรียน</b><br>วันอังคาร : 16.15 -                         | 17.45 u.           |
| ข้อมูลวิชาที่ลงหะเบียน<br>วิชา<br>Vivid Vocab<br>คณิตศาสตร์พื้นฐาน | <b>วันที่เรียน</b><br>วันอังคาร : 16.15 -<br>วันพุธ : 16.15 - 17. | 17.45 u.<br>.45 u. |

## เมื่อลงทะเบียนเสร็จสิ้น จะแสดงข้อมูลวิชาที่ลงทะเบียน

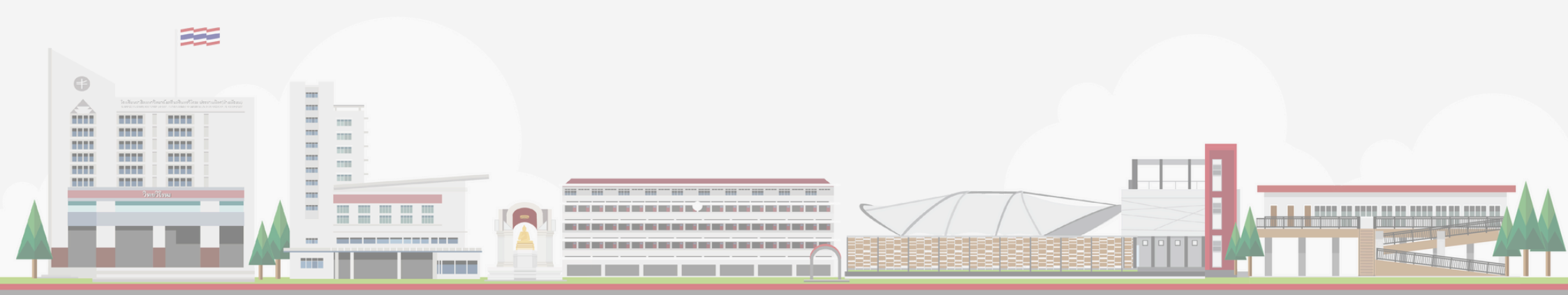